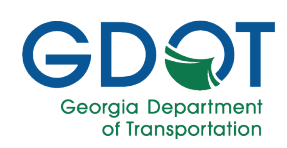

### Accessing AASHTOWare Utilities

To access AASHTOWare Project, select the **AASHTOWare Project** icon on the My GDOT homepage.

Alternatively, you may select the link below to access the AASHTOWare Project site:

https://trnsport.dot.ga.gov/Account/LogOn?ReturnURI=%2E

#### Note

- 1. Enter your Username, Password, and select the profile type.
- 2. Select Log On.

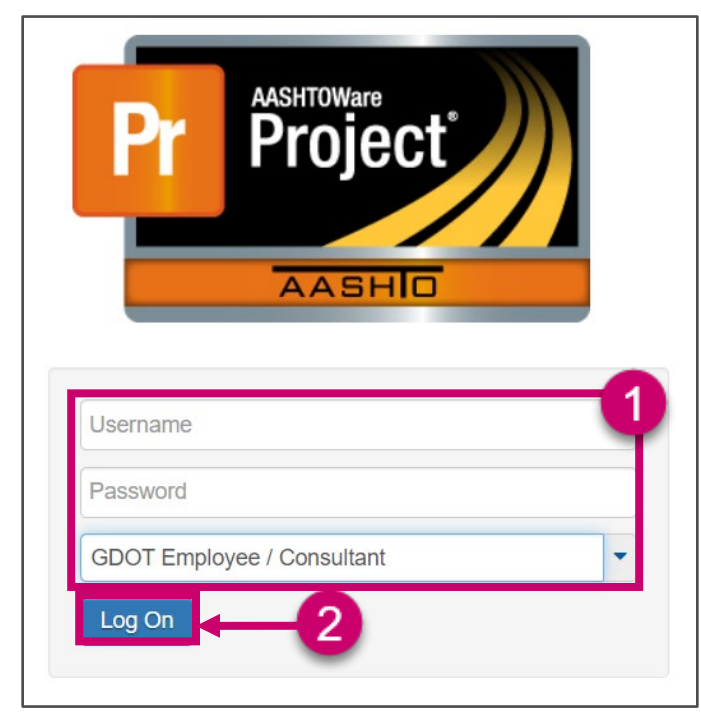

3. Under the Materials component, select GDOT AASHTOWare Utilities.

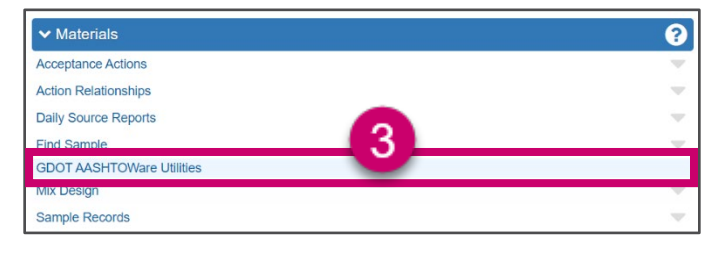

The GDOT AASHTOWare Utilities splash page will be displayed.

# Contract Contract Contex Contract Contract Contract Contract Contract Contract Contract

4. Select the Mix Design icon.

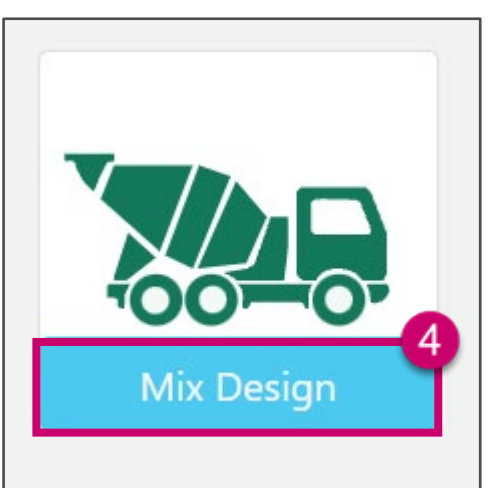

The Mix Design site will appear with a list of all previously created mixes.

| Mix Desig | g <mark>n /</mark> All M | tix Designs                            |                   |
|-----------|--------------------------|----------------------------------------|-------------------|
| + Add Ne  | w Mix Desi               | ign 🗵 Export to Excel                  |                   |
| Year      | T                        | PS Name                                | Created By        |
| 2021      |                          | Thomas Concrete, Inc Canton, GA        | Neerav Saxena     |
| 2021      |                          | Argos Ready Mix-Cartersville, GA       | Neerav Saxena     |
| 2022      |                          | Greater Savannah Concrete-Savannah, GA | Jerry W. Browning |

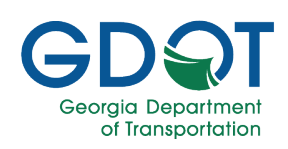

## Sorting Mix Designs

1. Select the column header once, and the column information will sort ascending.

| Year 🕇 🗲 | 1 ame                                              | T |
|----------|----------------------------------------------------|---|
| 2015     | B.H. Hall Ready Mix Concrete Inc Jeffersonville    |   |
| 2019     | E. Coast Erosion Control Blankets, LLC-Bernvll, PA |   |
| 2020     | Argos Ready Mix - Buford, GA                       |   |

2. Select the column header twice, and the column information will sort descending.

| Year 🕴 📕 | 2 <sup>1e</sup>                        | T |
|----------|----------------------------------------|---|
| 2022     | Greater Savannah Concrete-Savannah, GA |   |
| 2022     | Argos Ready Mix - Buford, GA           |   |
| 2021     | Thomas Concrete, Inc Canton, GA        |   |

## Filtering Mix Designs

- 1. Select the filter icon.
- 2. Type in your search criteria in the filter field and select Filter.

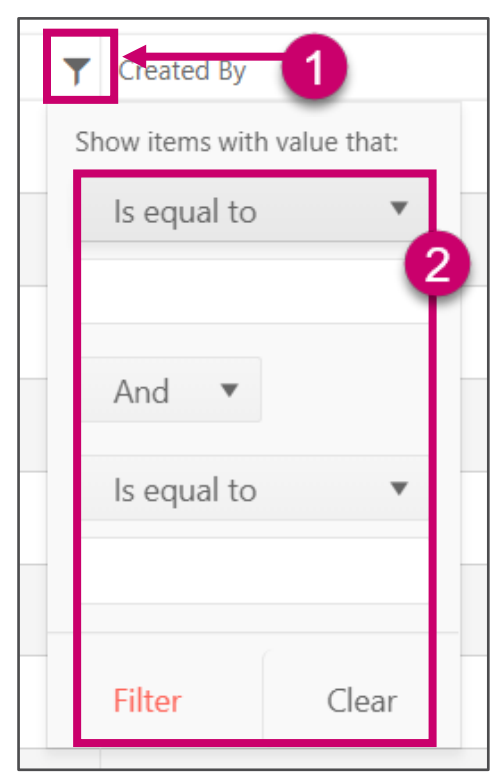

#### Viewing an Existing Mix Design

1. Select the View button next to the corresponding mix design.

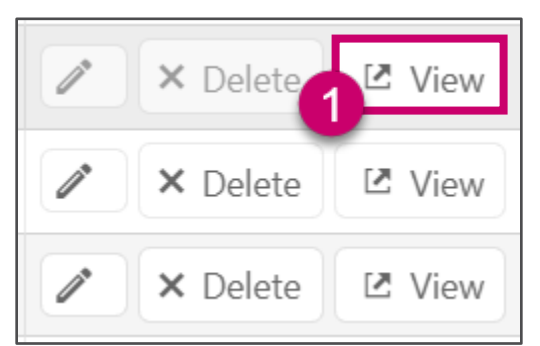

2. The Producer/Supplier, Materials, and Mix Details will be displayed.

| Producer/      | Supplier                     |                |                                               |                 |                                        |               |           |                            |                |                        |                     |              |            |                        |                  |              |          |              | CODY M    | br Design       |
|----------------|------------------------------|----------------|-----------------------------------------------|-----------------|----------------------------------------|---------------|-----------|----------------------------|----------------|------------------------|---------------------|--------------|------------|------------------------|------------------|--------------|----------|--------------|-----------|-----------------|
| No.            |                              |                | PEN                                           |                 |                                        |               |           | BG                         | a dar          |                        |                     | Plant        | Name       |                        |                  | P            | miline   | film:        |           |                 |
| 2021           | Agas Ready Min-Brunswick, GA |                |                                               |                 | 1050                                   | 1             |           |                            | 119            | od Ready Mix-Br        | snowick GA          |              | 3          | 08 Tour                | g Lone: Brunow   | ek: GA 31526 |          |              |           |                 |
| Materials      |                              |                |                                               |                 |                                        |               |           |                            |                |                        |                     |              |            |                        |                  |              |          |              |           |                 |
| Category       | Mater                        | atote Ma       | terial Name                                   |                 |                                        |               | 150       | dr                         |                | PEName                 |                     |              |            | Trpe                   | SPGR             | \$485        |          | Stone Volume |           | Hanarial 5      |
| 0005           | CON                          | 200200 Pe      | mand Cement                                   | Type I          |                                        |               | 000       | 00000076                   |                | Arges US U.C. S        | avarnah, 64         |              |            | 00140                  | 3, 4             | 0            |          | 0            |           | 102             |
| 0000           | KIX                          | 0 1719         | nation Appropriate Date they crient Concredie |                 | 82.962 George Stees Products, LIC + CB |               | henry GA  |                            | AGED           | 0                      | 0                   |              | •          |                        | 103              |              |          |              |           |                 |
| 1001           | 400                          | 2015) D        | ated Appropri                                 | e Beer-Betyc    | in Come                                | de:           | 000       | NUMBER                     |                | Star in Matiella       | - Geboar, TN 18     | 90           |            | AGET                   | 0                | 0            |          | 0            |           | 94              |
| н к (1         | ) × ×                        | 20 *           | itoms per pe                                  | iĝo             |                                        |               |           |                            |                |                        |                     |              |            |                        |                  |              |          |              | 1-4:64    | tems (          |
| Mix Detai      | ls                           |                |                                               |                 |                                        |               |           |                            |                |                        |                     |              |            |                        |                  |              |          |              |           |                 |
| llass Concrete | Special<br>MIX               | Effective Date | Canoni<br>(Lbs)                               | fly Ash<br>(Ebd | Sila<br>(Lb5)                          | Water<br>(S20 | 44<br>(3) | Saadi<br>Delimary<br>(Mol) | Nimary<br>Dist | Send<br>Blond<br>(Vol) | Sand Blond<br>(Lbs) | 51002<br>(MM | Stone Lbst | Real<br>Water<br>(S2I) | Wator<br>Reducer | A)<br>(LL)   | Ak<br>RU | Retarder     | Sump (in) | Siump<br>UL (n) |
| 0010000015     | 0                            | 05/25/2521     | 28                                            | 0               | 0                                      | 10            | 20        | 20.16                      | 0              | 0                      | 0                   | 0            |            | 15                     | O                | 0            | 0        | C            | 0         | 0               |
|                | 0                            | 40.00.000      | 15                                            |                 |                                        | -             |           | 20.02                      |                | 122                    |                     |              |            |                        | 0                |              | 10       | E            | -12       |                 |

3. To navigate back to the Concrete Mix Design homepage to select a different mix, select the **Mix Design** link located in the upper-left hand corner.

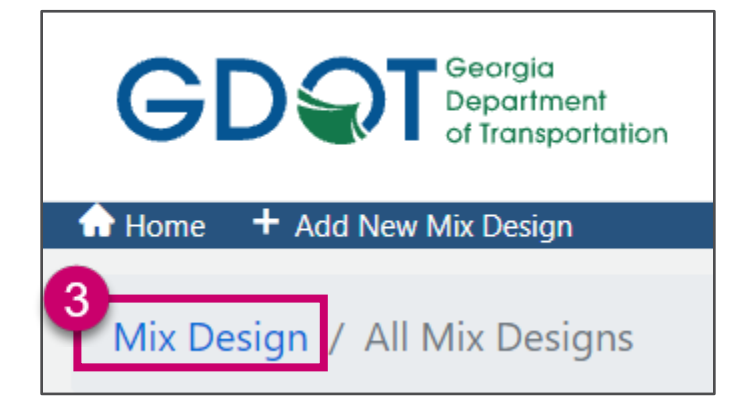

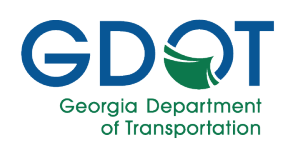

# Generating a Mix Design

1. Navigate to the upper-left hand corner and select Add New Mix Design.

| GD T Georgia<br>Department<br>of Transportation |  |  |  |  |  |  |
|-------------------------------------------------|--|--|--|--|--|--|
| 📅 Home 🕂 Add New Mix Design                     |  |  |  |  |  |  |
| Mix Design / All Mix Designs                    |  |  |  |  |  |  |
| + Add New Mix Design                            |  |  |  |  |  |  |
| 2. Select a <b>mix year</b> .                   |  |  |  |  |  |  |

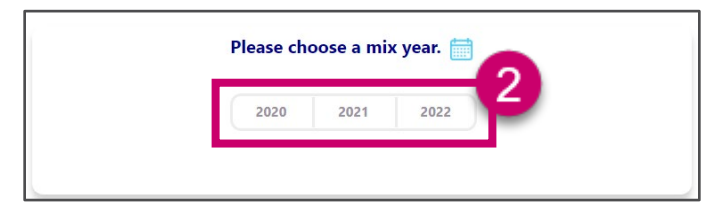

3. A bottom field becomes available. Input the **P/S code** and select it from the type-ahead drop-down menu.

|    | Please choose a mix year. 🚞    |
|----|--------------------------------|
|    | 2020 2021 2022                 |
|    |                                |
| PI | ease choose a producer/suplier |
|    | 3                              |
|    |                                |

4. Select Next.

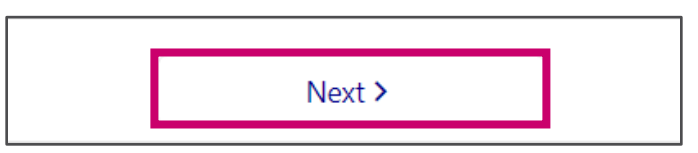

5. Locate and select Add New Material.

| Producer/Supplier In  | formation       |        |                                  |
|-----------------------|-----------------|--------|----------------------------------|
| <b>Mix Year:</b> 2021 |                 | PS Nan | ne: Argos Ready MixBrunswick, GA |
| Year / PS             | Materials       |        | Mix Details                      |
| 5<br>Add New Material | Export to Excel |        |                                  |

- 6. The Edit dialogue box will appear.
- 7. In the top field, select the material Category.
- 8. In the second field, start typing in the **Material Code**. All the suppliers that produces the material will be displayed. Select from the results.
- 9. The additional fields will be filled.

| Edit          |                              |                 |
|---------------|------------------------------|-----------------|
| Category      | 7 Cement                     | Ŧ               |
| Material Code | 8 CONC00200                  | v               |
| Material Name | Portland Cement, Type I      |                 |
| PS Code       | 00300000075                  |                 |
| PS Name       | Argos Cement USA - Tampa, FL |                 |
| Туре          | CONC                         |                 |
| Facility      | 03046                        | v               |
| Brand Name    | Argos- 03046                 |                 |
| SPGR          | 3.14                         | Å.<br>T         |
| ABS           | 0 %                          | A<br>V          |
| Stone Volume  | 0                            |                 |
| Material %    | 100 %                        | ÷               |
|               | ✓ Update                     | <b>⊘</b> Cancel |

If necessary, adjust the Specific Gravity (SPGR), %ABS, and the Material % for the material of the selected category used in your mix.

Note

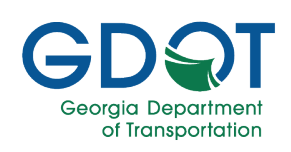

#### 10. Select Update.

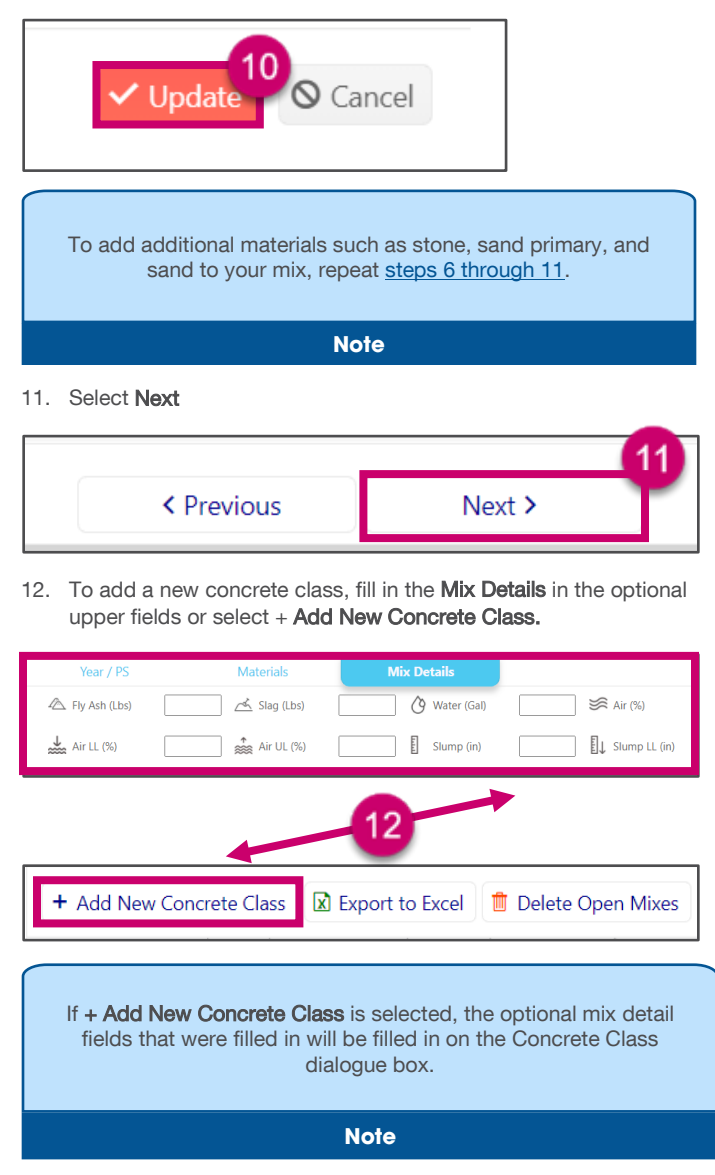

#### 13. Fill in all applicable fields.

| Concrete Class     |           |   | Stone (Vol)     |      |
|--------------------|-----------|---|-----------------|------|
| Special Mix        | D         |   | Stone (Lbs)     |      |
| Effective Date     | 9/29/2021 | Ê | Max Water (Gal) |      |
| Cement (Lbs)       |           |   | Water Reducer   |      |
| Fly Ash (Lbs)      |           |   | Air (LL)        |      |
| Slag (Lbs)         |           |   | Air (UL)        |      |
| Water (Gal)        |           |   | Retarder        |      |
| Air (96)           |           |   | Slump (in)      |      |
| Sand Primary (Vol) |           |   | Slump LL (in)   |      |
| Sand Primary (Lbs) |           |   | Slump UL (in)   |      |
| Sand Blend (Vol)   |           |   | Fiber (Lbs)     |      |
| Sand Blend (Lbs)   |           |   | PSI             | 3000 |
|                    |           |   |                 |      |

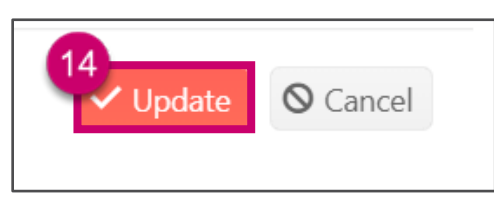

15. Choose your mix details.

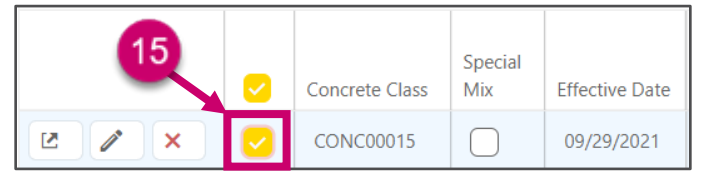

 Comments may be added to the mix design by selecting the Add Notes button.

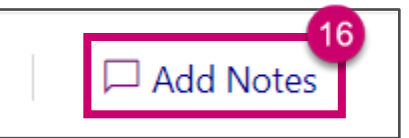

17. Select Generate Mix Design.

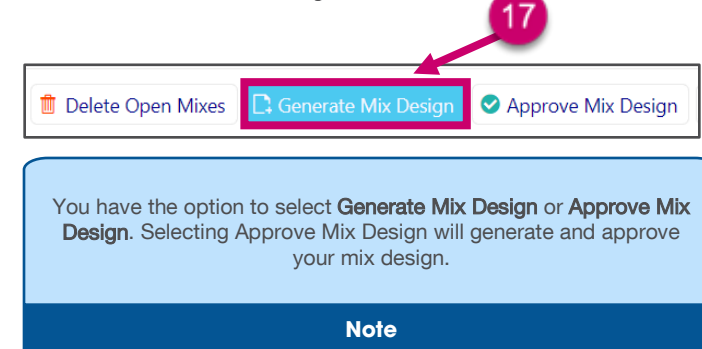

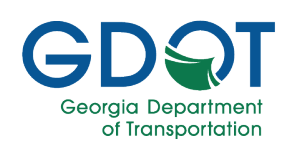

#### Approving a Mix Design

1. On the **Mix Details** area of creating a mix design, select the mix design you would like to approve.

| ų     | $\Box$     | Concrete Class | Special<br>Mix | Effective Date |
|-------|------------|----------------|----------------|----------------|
|       | $\bigcirc$ | CONC00015      |                | 09/29/2021     |
| 2 / X |            | CONC00020      | $\bigcirc$     | 09/30/2021     |

2. Select Approve Mix Design.

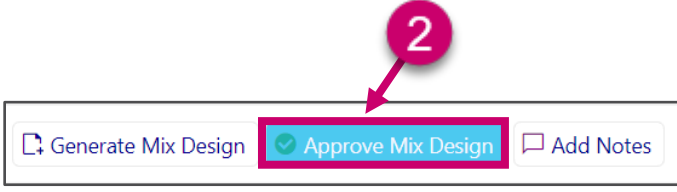

 Approved mix designs can be found on the Mix Design page, whose link can be located under the Materials component of the AASHTOWare Project dashboard.

| ✓ Materials               | ? |
|---------------------------|---|
| Acceptance Actions        |   |
| Action Relationships      | ~ |
| Daily Source Reports      | ~ |
| Find Sample               |   |
| GDOT AASHTOWare Utilities |   |
| Mix Design                | - |
| Sample Records            | ~ |

4. On the Mix Design Overview page, select a Mix Design.

| <ul> <li>Mix Design Overview</li> </ul> |                           |             |                            | - 3       |
|-----------------------------------------|---------------------------|-------------|----------------------------|-----------|
| Q Type search criteria or press Enter   | Advanced Showing 10 of 52 |             |                            |           |
|                                         |                           |             |                            | 0 changed |
| test                                    | SUP                       |             | ASPH00190                  | -         |
| mix1                                    | MAR                       |             | ASPH00090                  | -         |
| TEST2                                   | SUP                       |             | ASPH00100                  | •         |
| TEST_RT                                 | SUP                       |             | ASPH00100                  | -         |
| Test_RT2                                | SUP                       |             | ASPH00010                  | -         |
| Test_RT3                                | SUP                       |             | ASPH00010                  | -         |
| MX0005281A1                             | MAR                       |             | CONC00050                  | •         |
| Mix Design ID<br>MX0005281A2            | Mix Type<br>MAR           | Description | Material Code<br>CONC00050 | •         |

The Mix Design results will be displayed.

| <ul> <li>Mix Design: MX000</li> </ul> |                                          |   |                                         | - 6 |
|---------------------------------------|------------------------------------------|---|-----------------------------------------|-----|
| General                               | Mix Design ID •                          |   | Remarks                                 |     |
| Component Materials                   | MX0005281A1                              |   | 1                                       |     |
| Contracts                             | Міх Туре                                 |   | Approval Date                           |     |
| Specifications                        | MAR - Marshall Mix Design                |   |                                         |     |
| SMFMI                                 | Description                              |   | Approved By                             |     |
|                                       |                                          | Q | Q Begin typing to search or press Enter |     |
|                                       | Material *                               |   | Effective Date                          |     |
|                                       | Q CONC00050                              |   |                                         |     |
|                                       | Class A Concrete                         |   | Expiration Date                         |     |
|                                       | Source                                   |   |                                         |     |
|                                       | Q 09957                                  |   | Status                                  |     |
|                                       | Oldosate Precast, Inc Stone Mountain, GA |   |                                         |     |
|                                       | Facility                                 |   | Active                                  |     |
|                                       | Q. Begin typing to search or press Enter |   | No                                      |     |

#### Copying a Mix Design

1. From the Mix Design homepage, select the **View** button next to the corresponding mix design.

|   | × Delete | 🗷 View |
|---|----------|--------|
| ľ | × Delete | 🗷 View |
|   | × Delete | I View |

2. In the upper-right corner, select Copy Mix Design.

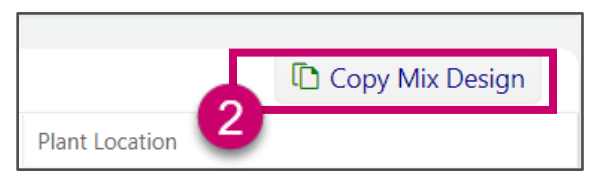

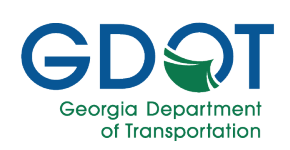

- 3. The **Copy Mix Design** dialogue box will be displayed.
- 4. Choose a mix year to copy.
- 5. Select Copy.

| Copy Mix Desi | qn              |               |                 | ×    |
|---------------|-----------------|---------------|-----------------|------|
|               | Please cho      | ose a mix ye  | ar to Copy.     |      |
|               | 2020            | 2021          | 2022            | 4    |
| Ą             | ire you sure yo | ou want to Co | ppy Mix Design? |      |
| S Cancel      |                 |               | 5               | Сору |

6. You will be prompted to select the P/S code as if you are creating a new mix design.

|        | Please choose a mix year. 🚞  |
|--------|------------------------------|
|        | 2020 2021 2022               |
|        |                              |
| 6 Plea | se choose a producer/suplier |
|        |                              |
|        |                              |

 The materials in the concrete class will be copied. Continue to follow the steps <u>4 through 17 of Creating a Mix Design</u> to adjust as needed.